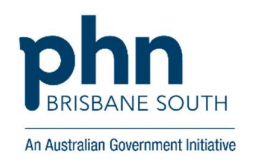

## Primary Sense Desktop Settings WALKTHROUGH

## Entering your clinical information to configure desktop settings

## **Instructions with Screenshots**

Click on the Primary Sense<sup>™</sup> icon on the bottom toolbar to view the Primary Sense<sup>™</sup> sidebar.

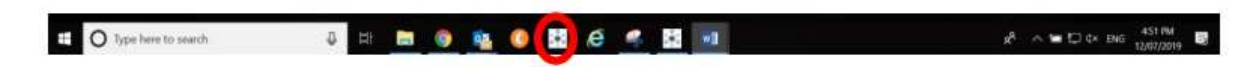

Once open, click on the Primary Sense icon that appears and select the 'Settings' menu option from the drop-down menu (shown to the left). This will open the 'Settings' window shown below.

| Primary Sen<br>Practice Con<br>Client ID<br>Client Secret<br>Practice Name | x<br>Se <sup>™</sup> Settings<br>nection Practitioner Advanced<br>Enter your practice client ID<br>Enter your practice client secret | <ul> <li>a. Copy and paste the Client ID (pr.</li> <li>b. Copy and paste the Client Secret<br/>(practice password)</li> <li>c. Click the [] ellipses button</li> </ul> |
|----------------------------------------------------------------------------|----------------------------------------------------------------------------------------------------|----------------------------------------------------------------------------------------------------|
| Practice Software                                                          | QK <u>C</u> ancel                                                                                                    | It will take a moment to identify the details.<br>If your clinic name and software are correct, please contact your IT provi                                           |

\*\*Please make sure to click the ellipses once you have copied and pasted the 'Client ID' and 'Client Secret'. Once clicked, your clinic name and clinical software will appear in the boxes below. Then click 'OK'

After you click "OK', the 'Settings' box will close, and you will need to re-open it by selecting it from the menu. Follow further steps below.

Click 'Connection' -> 'Change Database Connection'

| Practice Con      | nection Practitioner Advanced           |
|-------------------|-----------------------------------------|
| Connection Method | Use <u>Database Connection</u>          |
|                   | Change Database Connection              |
|                   | Best Practice <u>3</u> rd Party Support |
|                   |                                         |
|                   |                                         |
|                   |                                         |
|                   |                                         |

In the 'Change Database Connection' name, check 'Server name' is correct.

*For Medical Director database configuration see below (BP database instructions on next page)* 

| Primary Sense <sup>®</sup> Database Connection to Medical Director ? X<br>Data source:                                                                                                    | <ul> <li>yourservername\HCNSQLO7</li> <li>If not correct, use the drop-down box to</li> </ul>                                                                                                    |
|----------------------------------------------------------------------------------------------------|----------------------------------------------------------------------------------------------------|
| Data source:     Microsoft SQL Server (SqlClient)   Change Server name:   Consection     Ouse Windows Authentication     Image: Discise-md-win-sel/HCNSQL07     Refresh     Log on to the server     Ouse Windows Authentication     Image: Discise-md-win-sel/HCNSQL07     Refresh     Log on to the server     Ouse Windows Authentication     Image: Discise-md-win-sel/HCNSQL07     Refresh     Log on to the server     Ouse Windows Authentication     User name: PHNUser     Image: Discise-md-win-sel/HCNSQL07     Image: Discise-md-win-sel/HCNSQL07 <th><ul> <li>If not correct, use the drop down box to select correct server name and database name</li> <li>Check 'Use SQL Server Authentication' is chosen</li> <li>Enter password that was created by your IT when they set up 'Primary Sense' on the server via the SQL Script. If you do not have it you will need to call them</li> <li>Tick 'Save Password'</li> <li>Ensure 'Database Name' is 'HCN'</li> <li>Click 'Test Connection'</li> <li>Click 'OK'</li> </ul></th> | <ul> <li>If not correct, use the drop down box to select correct server name and database name</li> <li>Check 'Use SQL Server Authentication' is chosen</li> <li>Enter password that was created by your IT when they set up 'Primary Sense' on the server via the SQL Script. If you do not have it you will need to call them</li> <li>Tick 'Save Password'</li> <li>Ensure 'Database Name' is 'HCN'</li> <li>Click 'Test Connection'</li> <li>Click 'OK'</li> </ul> |
| Encourse                                                                                                    | error, please contact your IT provider to<br>assist                                                                                                    |

| Primary Sense~ Database Connection to Best Practice ? ×                                                                                                    | yourservername\BPSINSTANCE                                                                                                    |
|----------------------------------------------------------------------------------------------------|----------------------------------------------------------------------------------------------------|
| Data source:<br>Microsoft SQL Server (SqlClient) Change<br>Server name:<br>Server name:<br>Server name:<br>Server name:<br>Use Windows Authentication<br>Use Windows Authentication<br>User name:<br>BPSPartner<br>Password:<br>Save my password | <ul> <li>If not correct, use the drop-down box to select correct server name and database name</li> <li>Check 'Use SQL Server Authentication' is chosen</li> <li>The 'User name' and 'Password' should be pre-populated</li> <li>Tick 'Save my password'</li> <li>Ensure 'Database Name' is 'BPSPatients'</li> <li>Click 'Test Connection'</li> <li>Click 'OK'</li> </ul> |
| Connect to a database<br>© Select or enter a database name:<br>C BPSPatients<br>C Attach a database file:<br>Logical name:<br>Advanced<br>C Test Connection<br>C OK Cancel                                                                       | If Test Connection fails, first check that your<br>server's name is correct. If still receiving an<br>error, please contact your IT provider to<br>assist                                                                                                    |

Now that the database connection has been configured and tested <u>the next steps can be</u> <u>followed for either Medical Director OR Best Practice</u>. Close 'Primary Sense' -> ensure your clinical software is open (either MD or BP) and you're logged in to it as yourself -> re-open Primary Sense -> select 'Settings' menu item -> follow the instructions below

| Practitioner Settings                                                                                                    | -                                                                                                    |
|----------------------------------------------------------------------------------------------------|----------------------------------------------------------------------------------------------------|
| × Primary Sense <sup>™</sup> Settings Practice Connection Practitioner Advanced Practitioner Alerts ■ Play Sound ■ Pop to Front Telemetry ■ Send usage data to Primary Sense | <ul> <li>Select the Practitioner tab</li> <li>Your name should already be selected<br/>(the current user)</li> <li>If not, select it from the drop-down<br/>menu (see next page)</li> </ul> |
| <u>Q</u> K <u>C</u> ancel                                                                                                    |                                                                                                    |

| Primary Se                      | x<br>ense™ Settings<br>ionnection Practitioner Advanced                                            | <i>If the practitioner's name is not listed, you will need to set up the practitioner in your</i>                     |
|---------------------------------|----------------------------------------------------------------------------------------------------|----------------------------------------------------------------------------------------------------|
| Practitio <u>n</u> er<br>Alerts | Dr A Practitioner<br>Select Practitioners<br>Dr A Practitioner<br>Dr Ewan Huesami<br>Dr I Feelagod | practice software. Contact your practice<br>software vendor for help on setting this up<br>if you require assistance. |
| Telemetry                       | Practice Manager<br>Raechel Receptionst<br>Registered Nurse<br>Sally Physio                        |                                                                                                    |

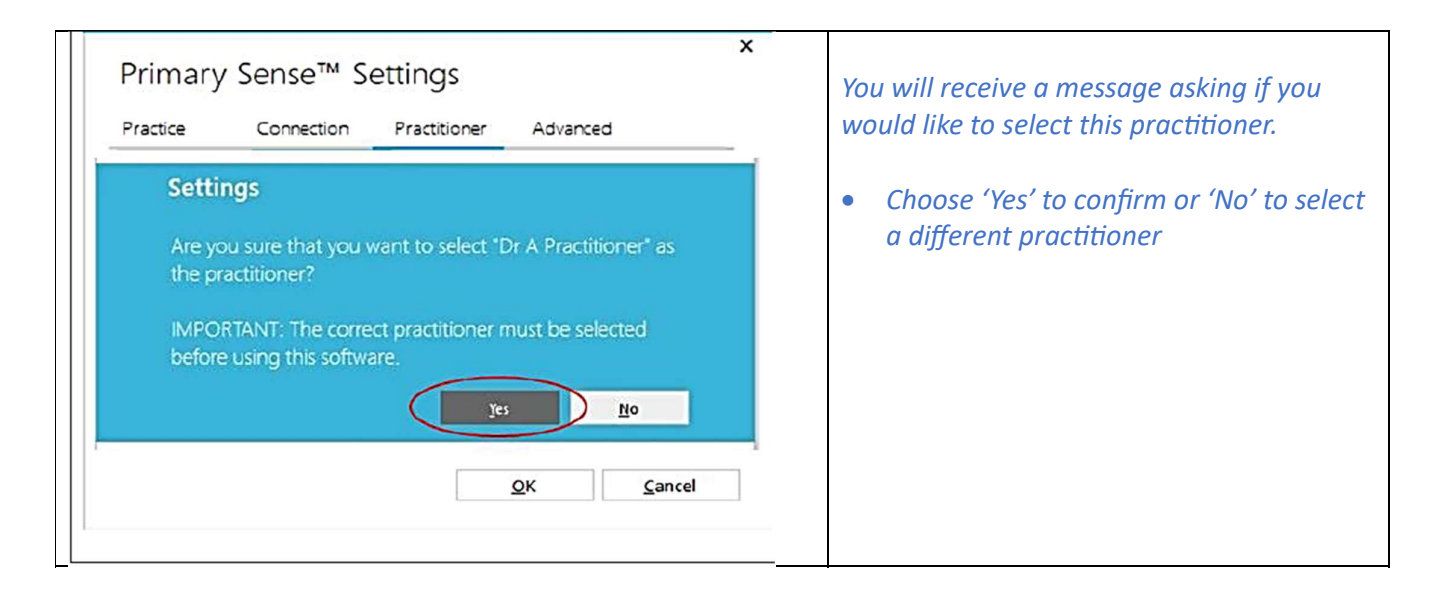

You can now close 'Settings' and Primary Sense should be ready to use and run reports.

<u>User Tips</u>: If you receive an error upon running a report:

- *Re-check the database settings and make sure the 'Test Connection' is successful*
- Make sure the person who is logged in to the clinical software is the same as the practitioner chosen in the drop-down list of the 'Practitioner' tab.
- If these steps have been followed and you still receive an error when running reports or operating Primary Sense, please contact your IT provider for further assistance

Error messages and their suggested fixes can also be found in the troubleshooting quide.